# Manage My ID (MMID)

**1.** Log into myRider and select Manage MyID in the Personal Information Box.

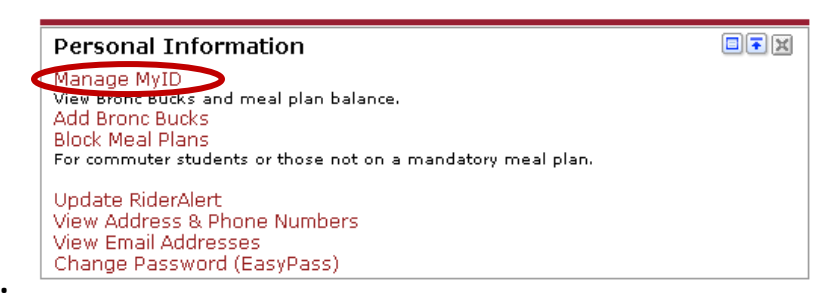

2. You must register for an account the first time you visit this site. Click here to sign up

| powered<br>Manage////    | D.com                                                                                                    | <b>DER</b><br>ERSITY    |
|--------------------------|----------------------------------------------------------------------------------------------------|-------------------------|
| LOGIN<br>CONTACT SUPPORT | LOG IN       What is ManageMyId         In order to view your account information, please log in below.         Email Address:         Password:         Dassword:         Submit         Forgot My Password         Not Registere (? Click here to sign up) | 2   <u>Terms of Use</u> |
| ©200                     | 07-2010 The CBORD Group, Inc. All rights reserved. <u>Company Home</u>                                                                                                    |                         |

3. Submit the information requested

| ONTACT SUPPORT | REGISTER                                                                                                    | What is ManageMyId?   Terms of Us                                          |  |  |
|----------------|----------------------------------------------------------------------------------------------------|----------------------------------------------------------------------------|--|--|
|                | Please fill in the fields below to                                                                                                    | register.                                                                  |  |  |
|                | After pressing "Submit," you will receive an email to verify your<br>Follow the instructions in the email to activate your web accou<br>To receive a new confirmation email click here. |                                                                            |  |  |
|                | Bronc ID#:                                                                                                    |                                                                            |  |  |
|                | Birth Date:                                                                                                    | (mm/dd/yyyy)                                                               |  |  |
|                | First Name:                                                                                                    |                                                                            |  |  |
|                | Last Name:                                                                                                    |                                                                            |  |  |
|                | Email:                                                                                                    |                                                                            |  |  |
|                | Re-enter Email:                                                                                                    |                                                                            |  |  |
|                | Password:                                                                                                    | (5-32 chars)                                                               |  |  |
|                | Re-enter Password:                                                                                                    | (5-32 chars)                                                               |  |  |
|                | Password Hint:                                                                                                    | (4-25 chars)                                                               |  |  |
|                | الأ<br>Giving you<br>to let tha                                                                                                    | r password to another person means you agree<br>t person view your account |  |  |

- a. The Bronc ID# : Your number as it appears on your ID card
- b. Birth Date: mm/dd/yyyy
- c. Name: Enter your name as it appears on your ID card.
- d. Email: Your Rider Email address e.g. XXXXXX@rider.edu
- e. Password: Select a password that is between 5 and 32 characters
- f. Password Hint : In case you forget your password.
- g. When the form is completed, select **Submit**.
- h. Close this window

| LOGIN           |                                                                                                    |  |  |  |
|-----------------|----------------------------------------------------------------------------------------------------|--|--|--|
| CONTACT SUPPORT | REGISTER What is ManageMy Id?   Terms of Use                                                                                                    |  |  |  |
|                 | You have successfully completed the first step of registration.<br>To complete your registration, follow the instructions in the email which has just<br>been sent to the address you provided. |  |  |  |
|                 | Please close this window for your security.                                                                                                    |  |  |  |
|                 |                                                                                                    |  |  |  |
|                 |                                                                                                    |  |  |  |
|                 |                                                                                                    |  |  |  |
|                 |                                                                                                    |  |  |  |
|                 |                                                                                                    |  |  |  |

i. Go to your e-mail and follow the instructions to confirm your registration.

NOTE: If you get an error a message: Correct the items noted in red and re-submit the form. If you have a problem, contact the ID office X5234, during normal working hours for assistance.

4. To Login to Manage MyID , enter your e-mail address and password and select Submit

| powered I                |                                                                                                    | <b>RIDER</b><br>UNIVERSITY                          |
|--------------------------|----------------------------------------------------------------------------------------------------|-----------------------------------------------------|
| LOGIN<br>CONTACT SUPPORT | LOG IN A In order to view your account information, please I Email Address:  Password:  Submit  Forgot My Password Not Registered? Click here to sign up! | What is ManaqeMyId?   Terms of Use<br>log in below. |

5. **Current balance**. This will show you the balance in any of the financial plans as well as the number of meals remaining in your meal plan.

|                             | nance - windows internet Explorer                          |                                   |
|-----------------------------|------------------------------------------------------------|-----------------------------------|
| 🕞 🔻 🙋 https://rider.        | managemyid.com/student/welcome.php                         |                                   |
| Edit Yew Favorites          | Looks Help                                                 |                                   |
| Favorites 🛛 🍰 🔊 Web St      | ce Galery 🔹 🙋 Customize Links                              |                                   |
| ManageMyID Current Balance  |                                                            |                                   |
| Manage/114                  | ny caores<br>D.com                                         |                                   |
| CURRENT BALANCE             |                                                            | Welcome Jennifer Tomo             |
| REPORT LOST CARD            | JURRENT BALANCE                                            | What is ManageNyId?   Terms of Us |
| CHANGE PASSWORD             | Account                                                    | Balance                           |
| LOG OUT<br>CONTACT SUPPO IT | Personal Deposit (Bonus)<br>Personal Deposit (Bronc Bucks) | \$40.00<br>\$134.15               |
|                             | Meal Plan                                                  | Meals Remaining                   |
|                             | Guest Pass                                                 | 5                                 |

Other choices are: contact support, change password, report a lost card, and transaction history

- 6. '**Contact Support**' will ask you to compose an e-mail to the ID System Manager. In this, state the problem and we will respond as quickly as possible.
- 7. 'Changing Password and Logout' is self explanatory.

- 8. '**Report a Lost Card**' will take you to a screen where you can report your card as lost. By selecting the submit button, your card will be shut off immediately. It can only be re-activated by going to the ID Office (BLC 137) during normal working hours or by going to Public Safety.
- 9. Your last screen is Transaction History. This screen will let you look at a history of your purchases.

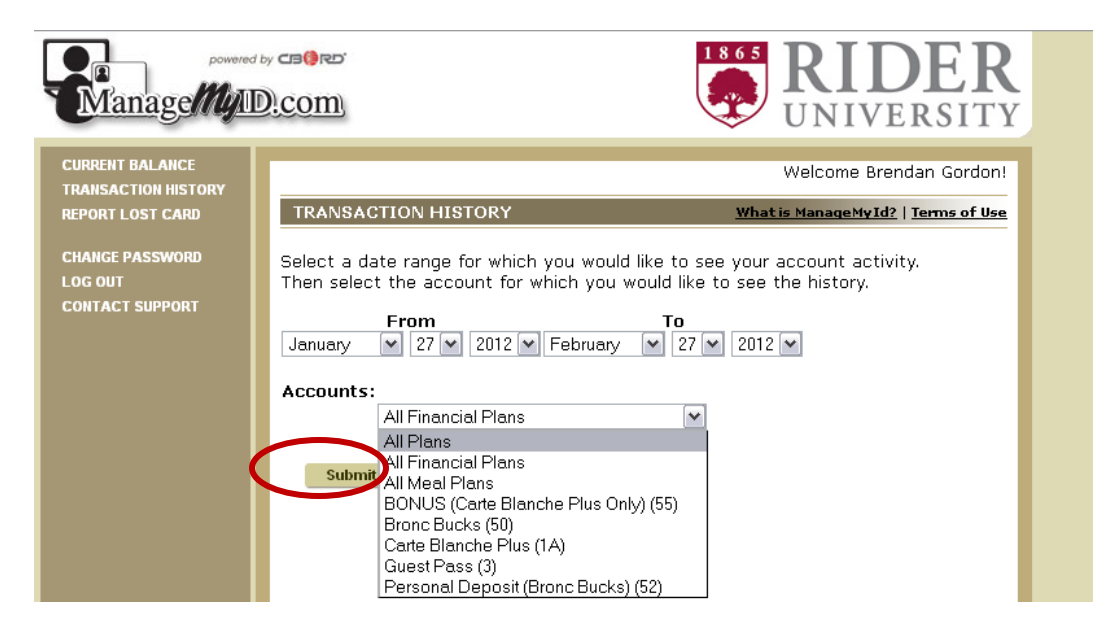

a. Set the date range for up to a year ago.

## b. Accounts: Select one of the following then submit: ALL FINANCIAL PLANS:

Bronc Bucks or WCC Bronc Bucks = Bronc Bucks included in your resident meal plan.

Bonus (Carte Blanche Plus Only) = Bonus Bronc Bucks added by selecting the Carte Blanche Plus Meal Plan

Personal Deposit (Bronc Bucks): Bronc Bucks you added.

Personal Deposit (Bonus): The bonus Bronc Bucks you receive when purchasing more than \$100.

### All MEAL PLANS:

Carte Blanche Carte Blanche Plus 14 Meal 20, 30, 40 Meals

### **GUEST PASS**

5 guest meals/semester included in above meal plans

### **Other Plans**

Bookstore Bucks (LAW) or (WCC) = Money you added for use in Bookstores ONLY.

| REPORT LOST CARD | TRANSACTION              | HISTORY                  | Whati                                     | s ManageMyId | ?   <u>Terms of U</u> |
|------------------|--------------------------|--------------------------|-------------------------------------------|--------------|-----------------------|
| CHANGE PASSWORD  | For <b>All Plans</b> fro | om 10/06/2011 to 02/2    | 7/2012.                                   |              |                       |
| CONTACT SUPPORT  | Post Date                | Location                 | Account                                   | Туре         | Amount                |
|                  | 10/07/2011<br>15:14:54   | Cranberry's Cafe<br>#1   | Bronc Bucks                               | Debit        | \$9.2                 |
|                  | 10/11/2011<br>18:51:49   | C -Store                 | Bronc Bucks                               | Debit        | \$9.0                 |
|                  | 10/12/2011<br>21:01:00   | Starbucks #16            | Bronc Bucks                               | Debit        | \$4.6                 |
|                  | 10/17/2011<br>14:39:53   | POD Cart                 | Bronc Bucks                               | Debit        | \$3.2                 |
|                  | 10/18/2011<br>15:19:45   | POD Cart                 | Bronc Bucks                               | Debit        | \$4.8                 |
|                  | 10/19/2011<br>14:38:19   | POD Cart                 | Bronc Bucks                               | Debit        | \$3.2                 |
|                  | 10/20/2011<br>15:26:59   | POD Cart                 | Bronc Bucks                               | Debit        | \$2.0                 |
|                  | 10/20/2011 22:51:47      | Bronc Diner              | Bronc Bucks                               | Debit        | \$7.2                 |
|                  | 10/24/2011<br>20:36:01   | C -Store                 | Bronc Bucks                               | Debit        | \$2.0                 |
|                  | 10/26/2011<br>19:57:17   | Starbucks #16            | Bronc Bucks                               | Debit        | \$2.6                 |
|                  | 10/27/2011<br>15:37:15   | POD Cart                 | Bronc Bucks                               | Debit        | \$1.3                 |
|                  | 10/27/2011<br>16:31:53   | POD Cart                 | Bronc Bucks                               | Debit        | \$0.9                 |
|                  | 11/01/2011<br>22:52:50   | C -Store                 | Bronc Bucks                               | Debit        | \$6.7                 |
|                  | 11/03/2011 09:36:56      | POD Cart                 | Bronc Bucks                               | Debit        | \$2.9                 |
|                  | 11/04/2011               | Bronc Diner              | Bronc Bucks                               | Debit        | \$1.3                 |
|                  | 11/04/2011               | Bronc Diner              | <u>BONUS (Carte</u><br>Blanche Plus Only) | Debit        | \$5.9                 |
|                  | 11/04/2011 14:27:53      | Starbucks #16            | BONUS (Carte<br>Blanche Plus Only)        | Debit        | \$2.6                 |
|                  | 11/07/2011               | Starbucks #16            | BONUS (Carte<br>Blanche Plus Only)        | Debit        | \$4.6                 |
|                  | 11/08/2011               | POD Cart                 | BONUS (Carte<br>Blanche Plus Only)        | Debit        | \$3.0                 |
|                  | 11/09/2011               | POD Cart                 | BONUS (Carte<br>Blanche Plus Only)        | Debit        | \$3.8                 |
|                  | 01/20/2012               | PatronImport<br>Location | Bronc Bucks                               | Debit        | \$-255.0              |
|                  | 01/20/2012               | PatronImport             | BONUS (Carte<br>Blanche Plus Only)        | Debit        | \$-20.0               |

#### This screen shows when, where and how much was spent. c.

d. Post Date: Date of the transaction

#### e. Location:

Location of the transaction

Note: Location of Patron Import (above) indicates Bronc Bucks that were part of your Meal Plan Location of Main workstation (below) is for Bronc Bucks added by you. In the example below, the student put \$200 on his account and got a \$20 bonus.

| 11/21/2011<br>11:01:19 | Main Workstation<br>1 | Personal Deposit<br>(Bronc Bucks)   | Debit | \$-<br>200.00 |
|------------------------|-----------------------|-------------------------------------|-------|---------------|
| 11/21/2011<br>11:01:36 | Main Workstation<br>1 | (Person <u>al Deposit)</u><br>Bonus | Debit | \$-20.00      |
| 11/20/2011             | Complementer Colo     | Descended Descende                  |       |               |

- f. Account shows the plan the money/meal was charged to.
- g. Ignore the Type Column

We hope you find this new service valuable. Please send any comments or suggestions to ghanf@rider.edu.